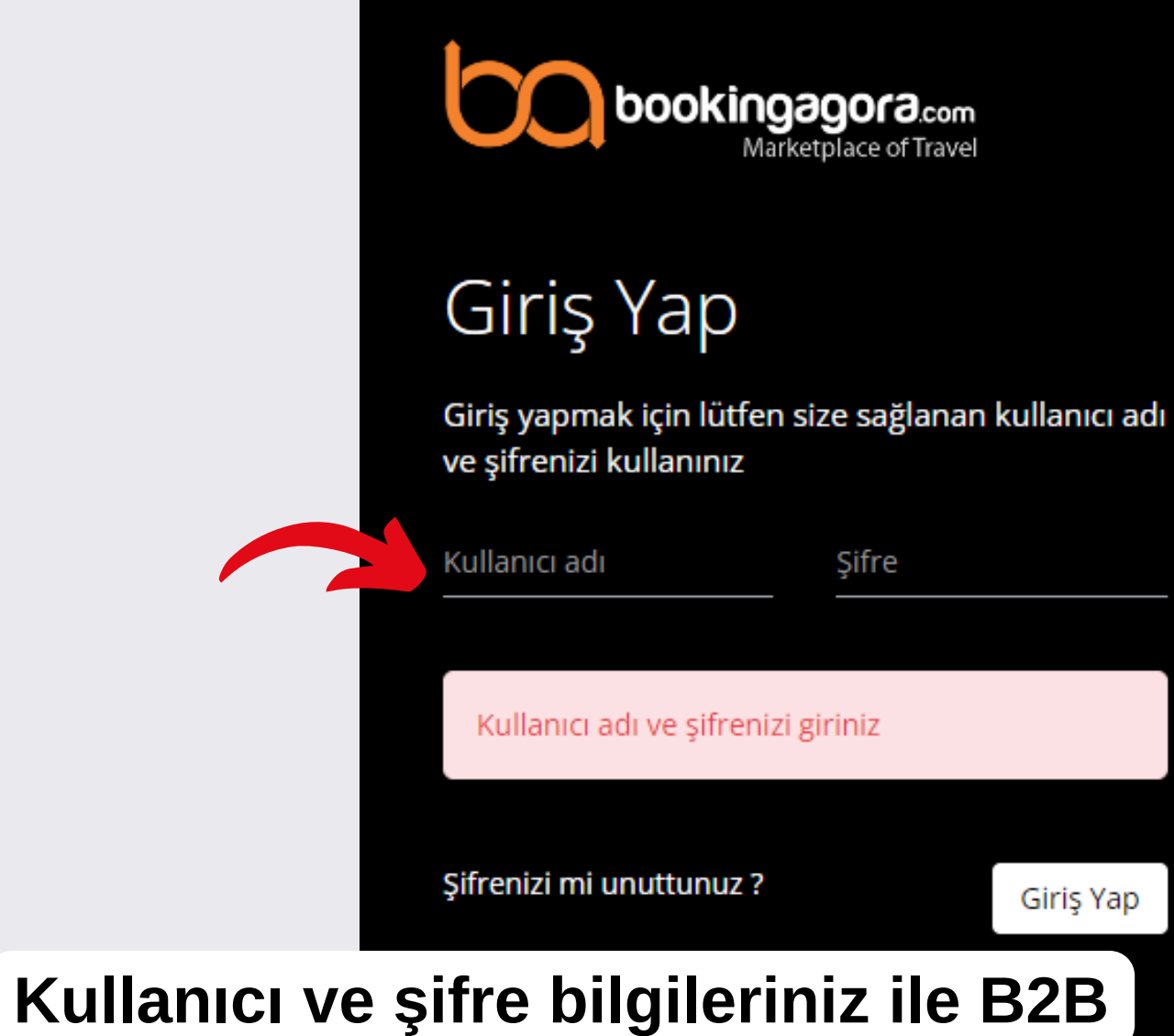

## sisteminize giriş yapınız.

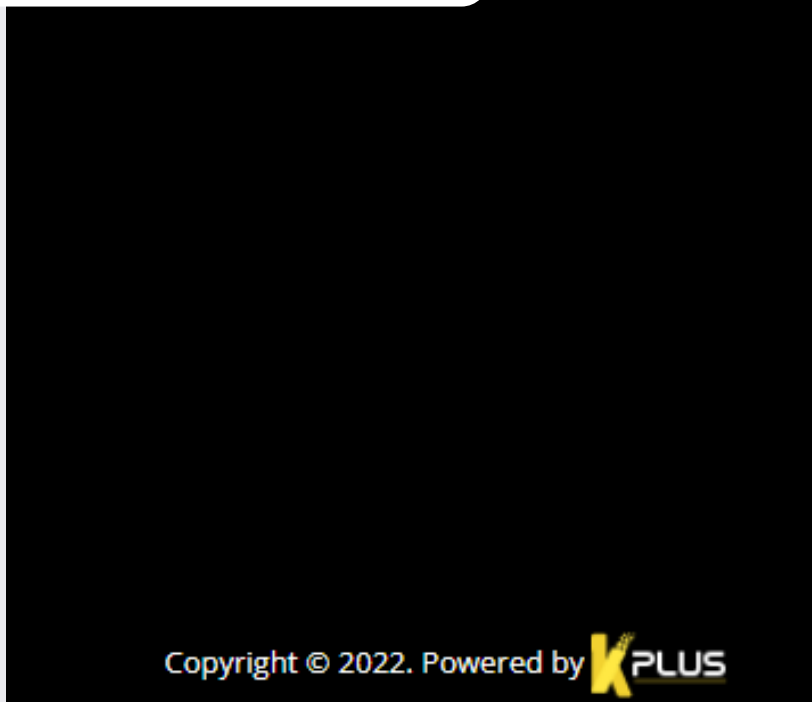

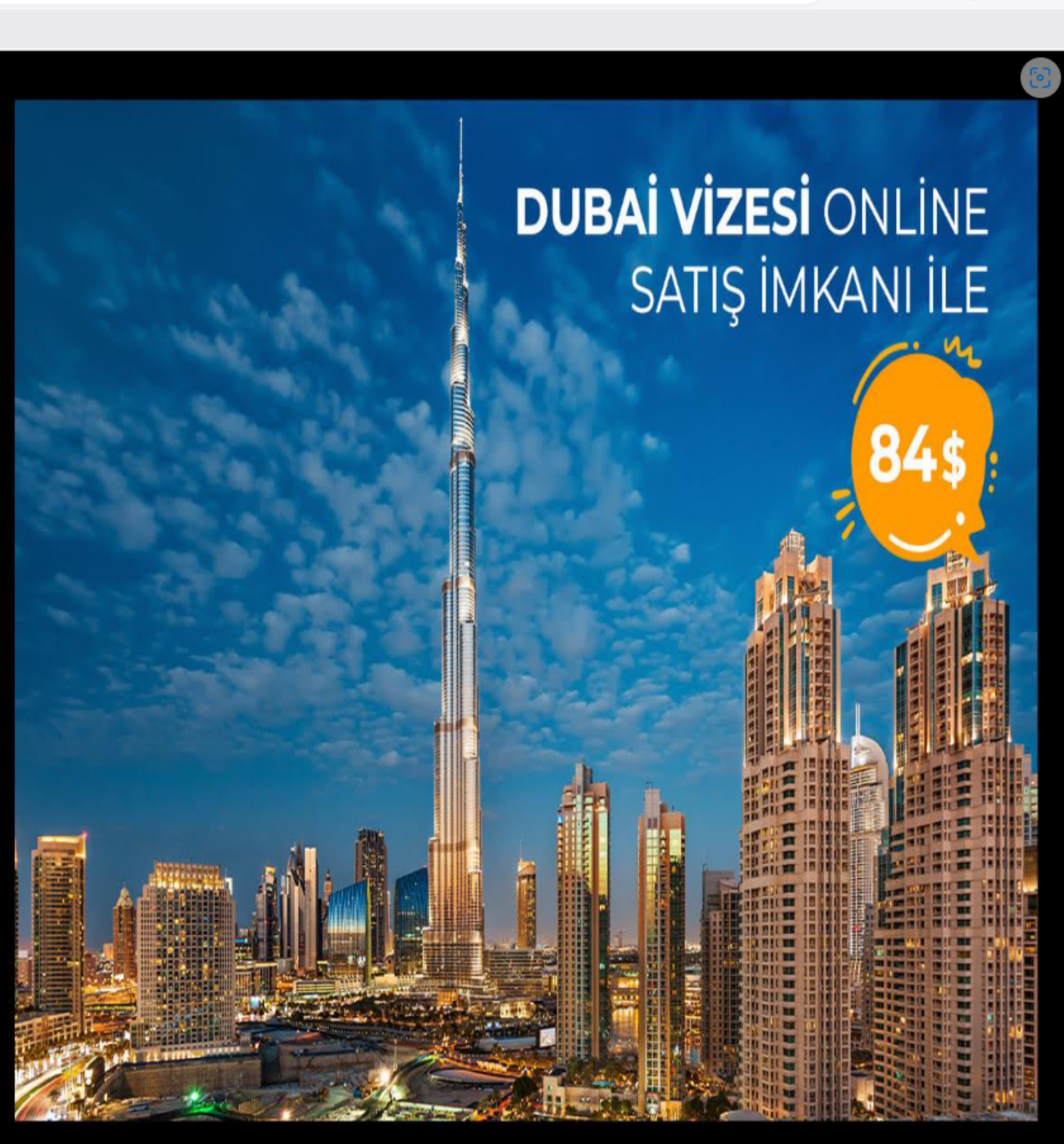

• • •

|                                                             | ncy 🖺 Product      | 🖺 Reservations                                               | ဂြီ Finance ြီ Repo | orts      |                          |           |
|-------------------------------------------------------------|--------------------|--------------------------------------------------------------|---------------------|-----------|--------------------------|-----------|
|                                                             |                    | <ul><li>⊘ All Reservations</li><li>⊘ Flight Ticket</li></ul> | ~                   | "Rese     | rvations"                | sekmes    |
| <b>Company Name</b><br>Bookingagora Turistik Hizmetler A.Ş. | Tax Office<br>Tuna | <ul><li>Hotel</li><li>Transfer</li></ul>                     | n<br>9304           | Hotel     | " ya da "<br>sina tiklar | Flight Ti |
| Amount                                                      | Currency<br>EUR    | <ul><li>⊘ Rent A Car</li><li>⊘ Tour</li></ul>                | - I                 | satış r   | aporlarır                | ıızı çeke |
| Sales Penresentatives                                       | Turpover           |                                                              | Sale Count          |           | Profit                   |           |
| 3                                                           | 0.00               |                                                              | 0                   |           | 0.00                     | U         |
| Accommodation Turnovor                                      | Acc                | commodation Sale Cou                                         | nt 🍋                | Accommoda | ation Profit             | ļ:m       |
| Accommodation rumover                                       |                    |                                                              |                     | 0.00      |                          |           |

| BALANCE INFO |
|--------------|
|--------------|

https://b2b.bookingagora.com/Pages/Reservations/HotelReservations.aspx

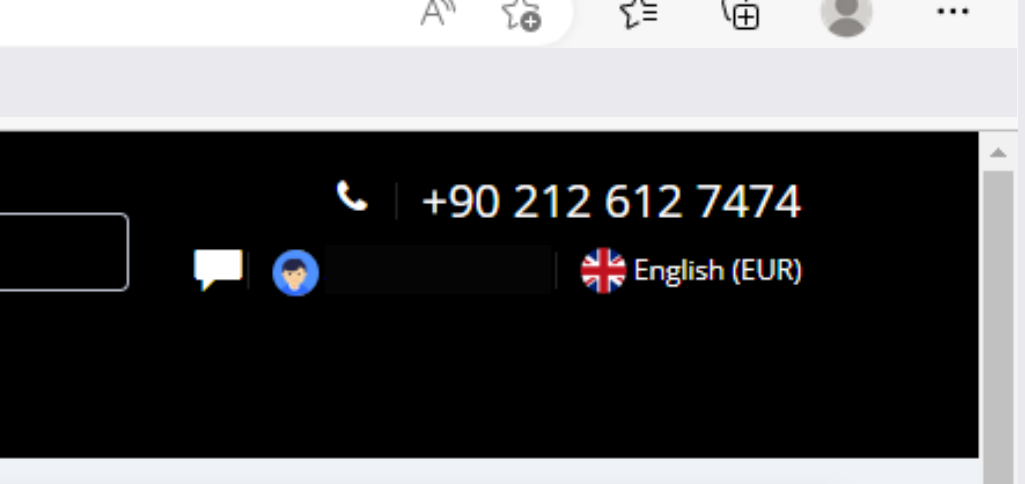

üzerinden ≺et" ve uçak ilirsiniz.

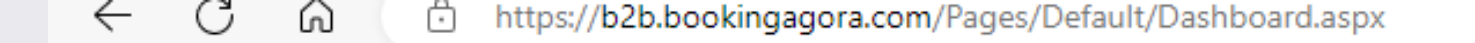

https://b

| bookingagora.co<br>Marketplace of Tra | <b>om</b><br>vel |                    |           | <b>Q</b> Searc |
|---------------------------------------|------------------|--------------------|-----------|----------------|
| 🖨 Homepage 🎧 Panel 🖺 Age              | ency 🖺 Produc    | t 🕒 Reservations   | 🖺 Finance | 🖺 Repo         |
|                                       |                  | ⊘ All Reservations |           |                |
|                                       |                  | ⊘ Flight Ticket    |           |                |
| Company Name                          | Tax Office       | ⊘ Hotel            | mber      |                |
| Bookingagora Turistik Hizmetler A.Ş.  | Tuna             | ⊘ Transfer         | 9304      |                |
| Amount                                | Currency         | 🛇 Rent A Car       |           |                |
|                                       | EUR              | ⊘ Tour             | ~         |                |

| Sales Representatives  | Turnover<br>0.00 | 3                     | Sale Count |                | Profit<br>0.00 |  |
|------------------------|------------------|-----------------------|------------|----------------|----------------|--|
| Accommodation Turnover | <b>!</b>         | Accommodation Sale Co | unt        | Accomm<br>0.00 | odation Profit |  |
| BALANCE INFO           |                  |                       | LIABL      | E PERSON       |                |  |

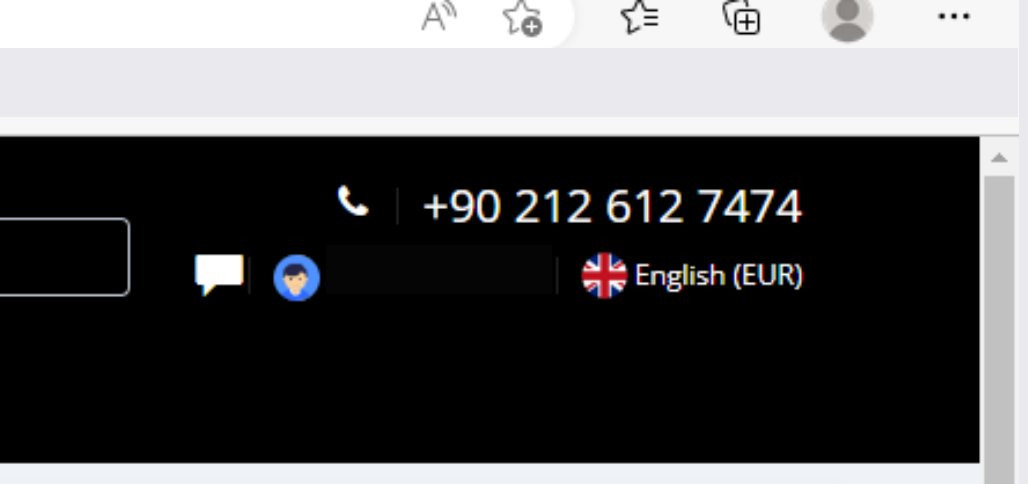

'Reservations" sekmesi üzerinden 'Hotel" ya da "Flight Ticket" sayfasına tıklayarak otel ve uçak satış raporlarınızı çekebilirsiniz.

|                                           | <b>ookingag</b><br>Marketpl | Of Ə.com<br>ace of Travel      |                     |                       |                   | Q :             | Search         |
|-------------------------------------------|-----------------------------|--------------------------------|---------------------|-----------------------|-------------------|-----------------|----------------|
| 🦨 Homepage                                | 🟠 Panel                     | று Agency                      | 🖺 Product           | 🖺 Reservations        | s 🖺 Fina          | ance 🖺          | Reports        |
| Hotel<br>Homepage & Hote<br>Searching Cri | terias                      | Açılan o<br>ekebilr<br>asınız. | otel say<br>nek içi | /fasında<br>n tarih l | a ilgili<br>kısmı | tarih<br>nı seo | aralı<br>çiniz |
| Date Range                                | )22 🛗 25.11                 | .2022 T                        | ransaction time     | ✓ All sele            | on Type           | Hotel           |                |
| Reservation N                             | umber                       | Gue                            | st                  | Company               | *                 | User            |                |
| Company Refe                              | rence                       |                                | Search              |                       |                   |                 |                |
|                                           |                             |                                |                     |                       |                   |                 |                |
| Page Displaye                             | ed                          |                                |                     | ^                     | All Pag           | es Listed       |                |
| Trans                                     | saction Type                | Roon                           | n Pa                | x Count               |                   | Transact        | tion Type      |
| E COLUMN VIS                              | BILITY 💽 COI                | PY 🖹 EXCEL                     | 🖻 PDF 🔒 PI          | RINT SYS-R            |                   |                 |                |
| Transaction<br>time                       | Reservation<br>Number       | Company<br>Reference           | Transactio<br>Type  | on Option<br>Date     | Check-<br>In      | Check-<br>Out   | Hotel          |
|                                           |                             |                                |                     | No                    | data available    | e in table      |                |

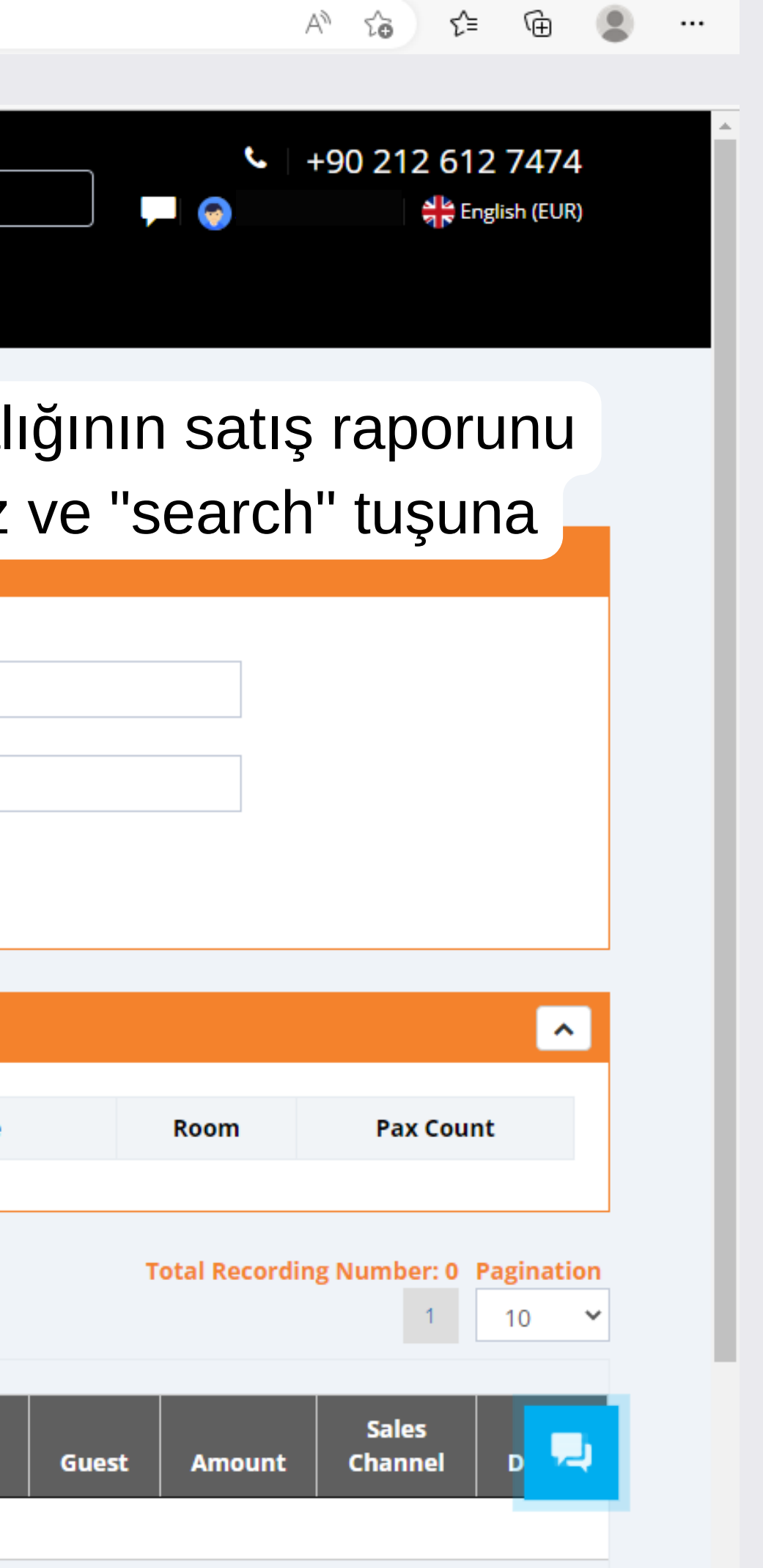

| bo                                 |            | Of Ə.com            |                     |                  |                 |                   | Q Sea               | irch         |
|------------------------------------|------------|---------------------|---------------------|------------------|-----------------|-------------------|---------------------|--------------|
| 🖋 Homepage                         | 슈 Panel    | Agency              | 🖰 Product           | 🖺 Rese           | ervations       | 🐧 Finance         | e 🖺 Re              | ports        |
| Flight Ticket<br>Homepage & Flight | Ticket     | çılan ı<br>aporur   | uçak b<br>nu çeke   | ileti s<br>ebilm | sayfa<br>nek ig | asında<br>çin tar | a ilgili<br>Tih kıs | tari<br>smir |
| Searching Crite                    | tu         | Isuna               | basını              | z. 🦰             |                 |                   |                     |              |
| Date Range                         |            | 3 011 101           | π                   | Т                | ransaction T    | уре               | Airline             |              |
| 23.11.202                          | 2 🛗 25.11. | 2022                | Transaction time    | -                | All selecte     | d (9) 🔻           | All                 |              |
| *PNR                               |            | Tic                 | ket Number          | Pi               | assenger        |                   | Company             |              |
| User                               |            |                     | <b>Q</b> Search     |                  |                 |                   |                     |              |
| Page Displayed                     | ł          |                     |                     |                  | ^               | All Pages         | Listed              |              |
| Transac                            | tion Type  | Segm                | ent l               | Pax Count        |                 | т                 | ransaction          | Туре         |
| COLUMN VISIB                       |            | Y R EXCEL           | 🕞 PDF 🔒             | PRINT            | t SYS-R         |                   |                     |              |
| Transaction<br>time                | *PNR Re    | ompany 1<br>ference | Transaction<br>Type | Option<br>Date   | Flight<br>Date  | Airline           | Class               | Route        |
|                                    |            |                     |                     | N                | o data avai     | ilable in table   |                     |              |

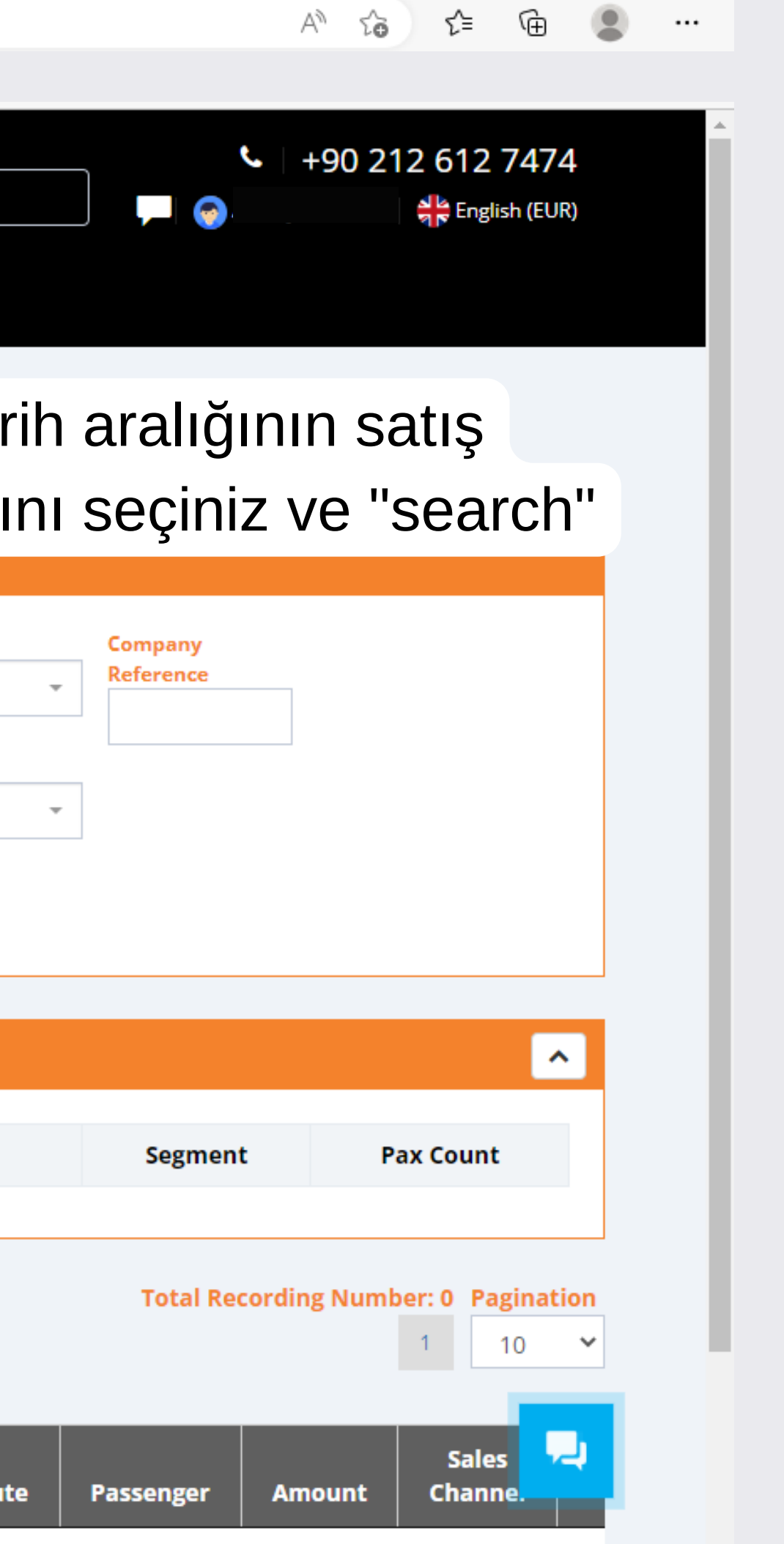

| Hotel         Searching Criterias         Date Range       Sort       Transaction Type       Hotel                                                                                                    |             |
|----------------------------------------------------------------------------------------------------|-------------|
| Hotel         Searching Criterias         Date Range       Sort       Transaction Type       Hotel         23.11.2022       25.11.2022       Transaction time ▼       All selected (9) ▼       User         Reservation Number       Guest       Company       Numer       Image: Company       User         Company Reference       Q. Search       All       Image: Company       All Pages Listed         Page Displayed       Image: Company       All Pages Listed       Transaction Type       Room         Transaction Type       Room       Full Mumer       Image: Company       Image: Company                                                                                                    |             |
| Sort       Transaction Type       Hotel         Image: Image: Imag |             |
| Searching Criterias         Date Range       Sort       Transaction Type       Hotel                                                                                                    |             |
| Date Range   23.11.2022   Reservation Number   Guest   Company Reference   Q Search     Page Displayed     Transaction Type   Reservation   5   6 Adult   5   6 Adult   5   6 Adult   5   6 Adult   5   6 Adult   5   6 Adult   5   6 Adult   5   6 Adult   5   6 Adult   5   6 Adult   5   6 Adult   5   6 Adult   5   6 Adult   5   7   1098.53   0   8   Company   Company   <                                                                                                    |             |
| Image: Signal selected (a)   Image: Signal selected (b)   Image: Signal selected (c)   Image: Signal selected (c)   Image: Signal                                                                                                    |             |
| Reservation Number Guest Company All   Company Reference Q Search     Page Displayed     Transaction Type Room   Reservation 5   6 Adult 5101.28 EUR   1698.53 USD Reserr     Otel Sa                                                                                                    |             |
| Company Reference     Q Search     Page Displayed     Transaction Type   Room   Pax Count   EUR   USD   Reservation   5   6 Adult   5101.28 EUR   1698.53 USD     All     Transaction Type   Room   Reservation     5   6 Adult     5101.28 EUR     1698.53 USD     Company Reference     Otel Sa                                                                                                    |             |
| Company Reference   Q Search     Page Displayed     Transaction Type   Room   Pax Count   EUR   USD   Transaction Type   Room   Pax Count   EUR   USD   Transaction Type   Room   Reservation   5   6 Adult   5101.28 EUR   1698.53 USD     All Pages Listed     Transaction Type   Room   Reser   Otel Sate                                                                                                    |             |
| Page Displayed   Transaction Type Room Pax Count EUR USD   Reservation 5 6 Adult 5101.28 EUR 1698.53 USD                                                                                                    |             |
| Page Displayed All Pages Listed   Transaction Type Room   Pax Count EUR   USD   Reservation   5   6 Adult   5101.28 EUR   1698.53 USD     Reser   Otel Sates                                                                                                    |             |
| Page Displayed All Pages Listed   Transaction Type Room   Pax Count EUR   USD   Reservation   5   6 Adult   5101.28 EUR   1698.53 USD   All Pages Listed Reservation Type Reservation                                                                                                    |             |
| Transaction TypeRoomPax CountEURUSDTransaction TypeRoomReservation56 Adult5101.28 EUR1698.53 USDReserOtel Sa                                                                                                    |             |
| Transaction TypeRoomPax CountEURUSDTransaction TypeRoomReservation56 Adult5101.28 EUR1698.53 USDReserOtel Sa                                                                                                    |             |
| Reservation     5     6 Adult     5101.28 EUR     1698.53 USD     Reser     Otel Sa                                                                                                    | m           |
|                                                                                                    |             |
|                                                                                                    | a           |
|                                                                                                    | a           |
|                                                                                                    | a<br>R      |
|                                                                                                    | a<br>F<br>d |
| Transaction Reservation Company Transaction Che Che                                                                                                    | a<br>F<br>d |
| time Number Reference Type Option Date In Out                                                                                                    | a<br>R<br>d |

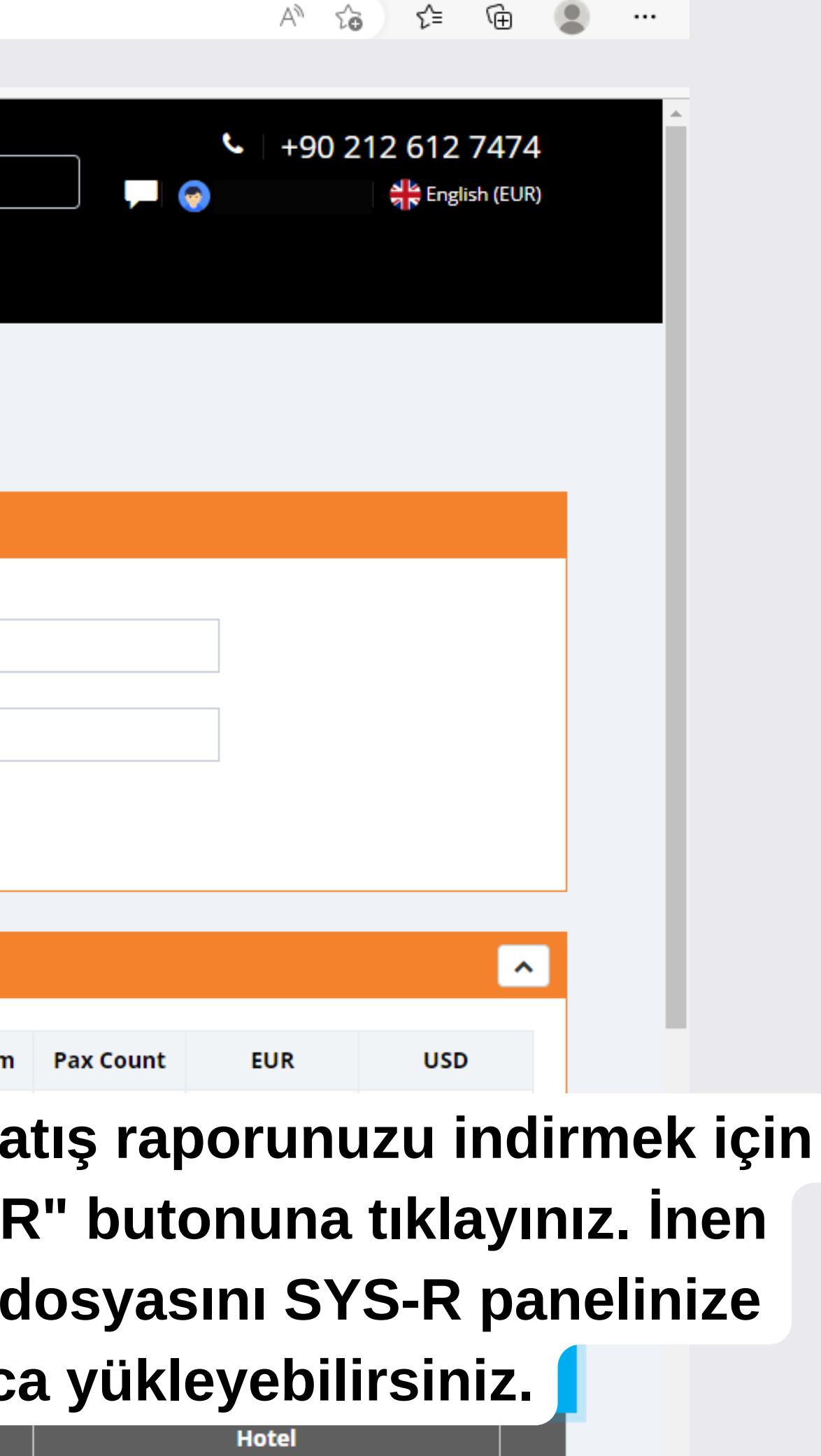

2 Coondie München Macherei

CIDLE

| ← C û https://b2b.bookingagora.com/Pages/Reservations/FlightReservations.aspx A to t                                                                                                    |            |
|----------------------------------------------------------------------------------------------------|------------|
| Image: Search       Image: Search         Image: Search       Image: Search         Image: Searc |            |
| Flight Ticket<br>Homepage 🔹 Flight Ticket                                                                                                    |            |
| Searching Criterias                                                                                                    |            |
| Date Range     Sort     Transaction Type     Airline     Company       1 23.11.2022     1 25.11.2022     Transaction time     All selected (9)     All     Reference                                                                                                    |            |
| *PNR Ticket Number Passenger Company<br>All •                                                                                                    |            |
| User<br>Q Search                                                                                                    |            |
| Page Displayed <ul> <li>All Pages Listed</li> <li></li></ul>                                                                                                    |            |
| Transaction Type Segment Pax Count Ucak bileti satis raporunuzu                                                                                                    | indirmek   |
| için "SYS-R" butonuna tıklay                                                                                                    | ınız. İner |
| COLUMN VISIBILITY COPY REXCEL OPF FRINT SYSA COPY EXCEL                                                                                                    | inize      |
| Transaction<br>time*PNRCompany<br>ReferenceTransaction<br>TypeOption<br>DateFlight<br>DateAirlineKolayca yükleyebilirsiniz.                                                                                                    |            |